# MỤC LỤC

| I.AIRFREIGHT BOOKING REQUEST                      | 2  |
|---------------------------------------------------|----|
| II.AIRFREIGHT BOOKING CONFIRM                     | 3  |
| III.AIR EXPORT SHIPMENT:                          | 6  |
| IV.MÀN HÌNH HBL                                   | 7  |
| V.CHỨC NĂNG CHỨNG TỪ KHÁC (Cargo Manifest/Tờ cân) | 11 |

#### AIR EXPORT

#### I. AIRFREIGHT BOOKING REQUEST

- Quản lý booking hàng AIR gửi cho Airlines.
- Đường dẫn: Chọn menu Sales Executive → AIRFREIGHT booking request
- Bố cục màn hình gồm 3 phần chính:

| 🔶 Airfreight Booking Request                   |     |                   |                   |        |            |           |          | _      |          | ×     |
|------------------------------------------------|-----|-------------------|-------------------|--------|------------|-----------|----------|--------|----------|-------|
| Booking No. Co-Loaders/AirLines/Contact        | 9   | General Infomat   | ion               |        |            |           |          |        |          |       |
| V ABKR-060001 AIR LINE A                       |     | Booking No.       |                   | ABKR   | -060001/17 |           |          |        |          |       |
| 505                                            |     | To Coloader/Ai    | rline             | AIR LI | INE A      |           |          |        |          | -     |
|                                                |     | Attn              | 2                 | Ph     | ần nhậ     | p liệu    | thông ti | in của |          |       |
| 1 Danh sách Booking                            |     | Date              | В                 | 06/K   | ing Red    | quest     |          |        |          |       |
| request đã tạo                                 | 9   | Detail Infomation | ı                 |        |            |           |          |        |          |       |
|                                                |     | Airport of Depa   | arture            | TAN S  | ON NHAT A  | RPORT, VI | ETNAM    |        |          | -     |
|                                                |     | Airport of Dest   | ination           | KABUL  | - KHWAJA   | RAWASH    |          |        |          | -     |
|                                                |     | Loading date      |                   | 06/02  | /2017      |           |          |        |          |       |
|                                                |     | Flight Schedule   | Request           |        |            |           |          |        |          |       |
|                                                |     | Description of    | Goods             | aaaaa  | aaaaaa     |           |          |        |          |       |
|                                                |     | No. Pieces        | Unit (CTNS,PR     | s)     | 0          | 120       |          |        |          | -     |
|                                                |     | Gross Weight      | Chargeable (Ke    | 3)     | 12         |           |          |        |          | 12    |
|                                                |     | CBM               | Dimension         |        | 0          |           |          |        |          |       |
|                                                |     | Rate request      | Payment Term      |        |            | PP        |          |        |          | -     |
|                                                | 9   | Others Infomation | n                 |        |            | 1         |          |        |          |       |
|                                                |     | Request conta     | ct                | Ms Du  | iong       |           |          |        |          | -     |
|                                                |     | Special require   | ment              | tttttt | ttttttttt  |           |          |        |          |       |
|                                                |     |                   |                   |        |            |           |          |        |          |       |
|                                                |     |                   |                   |        |            |           |          |        |          |       |
|                                                |     |                   |                   |        |            |           |          |        |          |       |
| RA Confirm Delete Save As a Recolution Refresh | 1   | -New Peo          | uest Save         |        | Proviou    |           |          | (      | a        | Close |
| ble comming belete Save AS Cac phine chu       | łC. | nang l Req        | uest <u>s</u> ave |        | review     |           |          |        | <u> </u> |       |
|                                                |     |                   |                   |        | INU        | IMI I     | CAPS     |        | 00/01/20 | · //  |

- (1) Danh sách Booking Request: Hiển thị danh sách các booking request đã tạo, mỗi dòng tương ứng với 1 Booking Request, khi chọn vào 1 booking request sẽ hiện thông tin chi tiết tương ứng ở phần (2). Có thể sắp xếp danh sách Booking Request theo A, B, C, ... bằng cách click chuột vào tiêu đề Booking no hoặc Co-Loader/AirLines/Contacct (đầu danh sách các booking request).
- (2) **Phần thông tin của Booking Request:** Chứa thông tin của Booking với các trường dữ liệu cơ bản như sau:
  - **Booking No**: số booking được sinh ra tự động.
  - To coloader/airline: hãng Airline.
  - **ATTN**: nhân viên phụ trách bên Airline.
  - **Date**: ngày Booking
  - Airport of Departure: sân bay khởi hành.
  - Airport of destination: sân bay đến.
  - Loading date: ngày khởi hành.
  - Flight schedules Request: yêu cầu lịch trình chuyến bay
  - **Description of goods**: thông tin hàng hóa.

- No. Pieces: số kiện.
- Unit (CTNS,PRS,..): đơn vị
- Gross Weight: số Gross Weight
- Chargeable: số Chargeable Weight
- CBM: số CBM
- **Dimansion**: kích thước (L\*W\*H\*Q).
- Rate request: các yêu cầu về giá.
- **Payment term**: chính sách thanh toán.
- (3) Nhóm các chức năng:
  - New: tạo mới một booking request.
  - Save: lưu thông tin booking request vừa cập nhật.
  - **Refresh**: tải lại danh sách Booking Request ban đầu.
  - Delete: xóa booking request (với các booking đã gửi Request và được Approve thì sẽ không thể xóa).
  - B/L Confirm: khi phiếu yếu cầu được xác nhận bởi Airlines, sử dụng chức năng này để tạo Booking Confirm để gửi khách hàng (Booking Confirm sẽ được kế thừa dữ liệu từ Booking Request đang được chọn).
  - **Preview:** xem mẫu Booking Request.
  - Save As: tạo Booking Request mới với thông tin tương tự Booking Request đang được chọn.
  - Close: đóng màng hình.
  - Tìm Kiếm: Có thể tìm kiếm các ID booking request đã tạo theo số BookingNo hoặc Tên hãng tàu bay gửi request.
  - Request:
    - Booking Request sẽ được gửi tới trưởng phòng hàng Air để xác nhận (trưởng phòng air không thể gửi request cho chính mình).
    - User trưởng phòng sẽ nhận được thông báo và sẽ quyến định duyệt Booking Request này hay không.

### II. AIRFREIGHT BOOKING CONFIRM

- Quản lý danh sách booking hàng AIR gửi cho khách hàng
- Đường dẫn: Chọn menu Sales Executive → AIRFREIGHT booking confirm.
- Bố cục màn hình gồm 3 phần:

| 🔶 Airfreigł | ht Booki | ng Confir | ms          |        |               |             |                               |         |          |    |               |          |        |                         |         | -     | _          |       |             | ×  |
|-------------|----------|-----------|-------------|--------|---------------|-------------|-------------------------------|---------|----------|----|---------------|----------|--------|-------------------------|---------|-------|------------|-------|-------------|----|
| Booking     | g No.    | Sh        | ipper/Conta | act    | $\overline{}$ | General I   | nfoma                         | ation   |          |    |               |          |        |                         |         |       |            |       |             |    |
| 🔶 АВКС-О    | 060001   | Ms. anh   | vo          |        |               | Booking N   | o.   [                        | Date    | ABKC-    | 06 | 0001/         | 17       |        |                         | 06/0    | 1/20  | 17         |       |             | -  |
|             | 60002/17 | 7         |             |        |               | To Shippe   | r                             |         |          |    |               |          |        |                         | Ms. a   | anh v | <b>'</b> 0 |       |             | -  |
| ADRC-00     | 00002/17 | ·         |             |        | $\checkmark$  | Detail Info | omatio                        | on      |          |    |               |          |        |                         |         |       |            |       |             |    |
|             |          |           |             |        |               | From        |                               | То      |          |    | Fligh         | nt       | ETC    | 0                       |         |       | ETA        |       |             |    |
|             |          |           |             |        |               | TAN SON N   | ₩ -                           | KABUL   | - KHV 🚽  | -  |               |          |        |                         |         | -     |            |       |             | -  |
| 1 Da        | anh si   | ách cá    | c book      | ing    |               |             | -                             |         | •        | •  | 2             | Phầr     | n nł   | nập th                  | nông    | -ti   | n ch       | i tié | ět          | -  |
| conf        | firms    | được      | tạo         |        |               |             | -                             |         | -        | •  | bo            | okin     | g đ    | 'ược (                  | chọr    | rtı   | rơn        | gứ    | ng          | -  |
|             |          |           |             |        |               |             | -                             |         |          | •  | ở r           | nuc      | (1)    |                         |         | -     |            |       |             | -  |
|             |          |           |             |        |               |             | -                             |         | •        | •  |               |          |        |                         |         | -     |            |       |             | -  |
|             |          |           |             |        |               | No. CTN(S)  |                               |         | G.W (    | KG | GS) CBM Commo |          |        | odity                   |         |       |            |       |             |    |
|             |          |           |             |        |               | 0           | 0 120 <b>v</b> 12 0 ааааааааа |         |          |    |               |          |        |                         |         |       |            |       |             |    |
|             |          |           |             |        |               | DIM         |                               |         |          |    |               | Rate     |        |                         |         |       |            |       |             |    |
|             |          |           |             |        |               | DIM         |                               |         |          |    |               |          |        | Paymen                  | it term |       |            |       |             | -  |
|             |          |           |             |        |               | MAWB No     |                               | H       | AWB No   | •  |               | Loa      | ding D | Date                    | Closing | g Tim | ne W       | areho | use         | _  |
|             |          |           |             |        |               |             |                               |         |          |    | _             | 06/02    | 2/2017 | · _                     |         |       |            |       |             | -  |
|             |          |           |             |        |               | Destinatio  | n                             |         | _        |    | -             | Speci    | al req | uirement                |         |       |            |       |             |    |
|             |          |           |             |        |               | Send re     | eques                         | t to Do | s BOD    |    |               |          |        | <ul> <li>OPS</li> </ul> |         |       |            |       |             | -  |
|             |          |           |             |        |               |             |                               | -       | <b>-</b> | B  | I             | <u>u</u> |        | ≣≣                      | ABC     | Ξ     | A A        | l 🖍   | 0           |    |
|             |          |           |             |        |               |             |                               |         |          |    |               |          |        |                         |         |       |            |       |             |    |
|             |          |           |             |        |               |             |                               |         |          |    |               |          |        |                         |         |       |            |       |             |    |
|             |          |           |             |        |               |             |                               |         |          |    |               |          |        |                         |         |       |            |       |             |    |
| Delete Sa   | ive As   | Refresh   | Reset       | Import |               | <b>™</b> ℃á | ic Pg                         | http    | chú      | ۶  | nă            | Prgviev  | v      |                         |         |       |            |       | <u>C</u> lo | se |
|             |          |           |             |        |               |             |                               |         |          |    |               | NUM      |        | (                       | CAPS    |       | 06         | /01/2 | 017         |    |

- (1) Hiển thị danh sách các Booking Confirm đã tạo, mỗi dòng tương ứng với 1 Booking Confirm, khi chọn vào 1 Booking Confirm sẽ hiện thông tin chi tiết tương ứng ở phần (2). Có thể sắp xếp danh sách booking confirms theo A, B, C, ... bằng cách click chuột vào Booking No. hoặc Shipper/Contacct (đầu danh sách các Booking Confirm).
- (2) Thông tin chi tiết của Booking Confirm: gồm các trường dữ liệu sau:
  - **Booking No**: số booking tự động phát sinh.
  - **Date** (ô bên phải Booking No.): ngày Booking.
  - To Shipper: đối tượng khách hàng.
  - ATT (ô bên phải Shipper): người liên hệ bên khách hàng.
  - From: cång đi
  - To: cảng đến
  - Flight: số chuyển bay
  - **ETD**: thời gian khởi hành
  - ETA: thời gian đến
  - No. CTN(S): số Kiện
  - G.W(KGS): số Gross Weight
  - CBM: số CBM
  - Commodity: loại hàng hóa
  - **DIM**: thể tích (L\*W\*H\*Q)
  - RATE: giá

- **Payment term**: hình thức thanh toán
- MAWB No: số MBL
- HAWB No: số HBL
- Loading Date: ngày khởi hành
- Closing Time: thời gian nhận hàng trễ nhất.
- Warehouse: kho hàng
- Destination: noi dén
- Special Requirement: Yêu cầu đặc biệt
- (3) Các nút chức năng:
  - **Delete**: xóa Booking Confirm đang chọn.
  - Save as: tạo mới 1 booking confirm từ Booking Confirm đang chọn.
  - **Refresh**: load lại dữ liệu ở ở danh sách các Booking Confirm đã tạo.
  - Import: tạo Booking Confirm từ lô hàng. Chọn số HAWB rồi bấm Apply
  - New: tạo mới một Booking Confirm.
  - Save: Lưu Booking Confirm đang chọn
  - Tìm Kiếm: Có thể tìm kiếm các ID Booking Confirm đã tạo theo số BookingNo hoặc khách hàng.
  - Request: Sau khi hoàn thành việc nhập nội dung của Booking Confirm, nếu muốn gửi yêu cầu mở lô hàng (Internal Booking Request) thì ta sử dụng chức năng này → chọn người nhân viên chứng từ nhận yêu cầu và nhập nội dung yêu cầu sau đó bấm gửi.

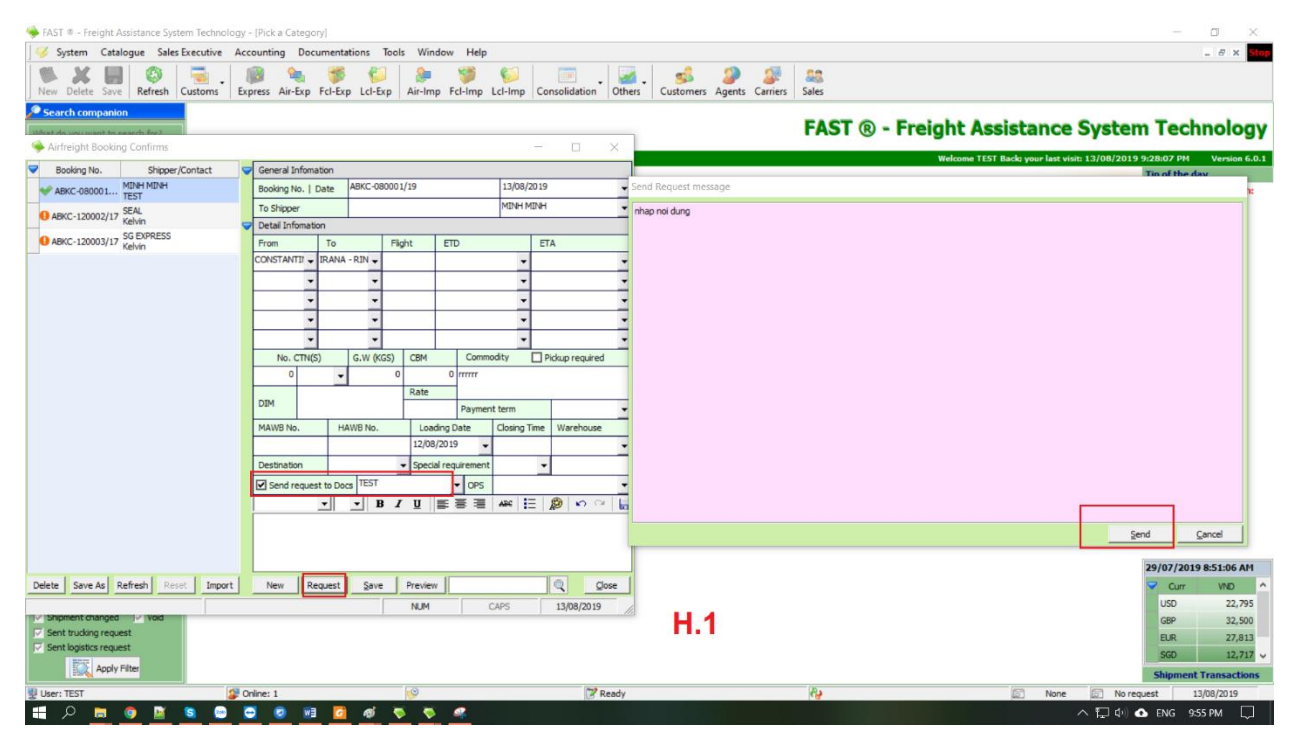

• **Preview:** Xem mẫu Booking Confirm

#### III. AIR EXPORT SHIPMENT:

| 🔶 FAST 🖲 - Freight Assistance Syster                 | m Technology - [Export (Air)]        |                            |                           |                 |                      |                   |                              |                |                |               |                  |                |              |                |                 |                | - a ×                  |
|------------------------------------------------------|--------------------------------------|----------------------------|---------------------------|-----------------|----------------------|-------------------|------------------------------|----------------|----------------|---------------|------------------|----------------|--------------|----------------|-----------------|----------------|------------------------|
| System Catalogue Sales E                             | xecutive Accounting Docume           | entations Tools V          | Vindow Help               |                 |                      |                   |                              |                |                |               |                  |                |              |                |                 |                | _ @ x <mark>Sto</mark> |
| New Delete Save Refresh Ci                           | ustoms Express Air-Exp Fcl           | 🌮 🎾 🖁<br>-Exp Lcl-Exp Air- | imp Fcl-Imp Lc            | l-Imp Con       | iolidation Other     | s Custome         | rs Agents                    | Carriers       | Sales          |               |                  |                |              |                |                 |                |                        |
| Search companion                                     | Documentation [Air Export] Buying    | g Rate   Selling Rate      | Other Credit   Other      | r Debit   Logis | tics Charges   Sales | Profit   Others I | nfo                          |                |                |               |                  |                |              |                |                 |                |                        |
| What do you want to search for?  Job ID. POL POD     | Shipment NoSE2002/002                | 11                         | ▼ B/K                     | No.             | Pay                  | ment FREIGHT I    | <ul> <li>Airlines</li> </ul> | GLORY H        | OME            |               |                  |                |              |                |                 |                |                        |
| C HAWB/H-B/L CDS No.                                 | Created SV 12 Feb, 2020              | FREE-HAND                  | - Mai                     | nb No.          | Тур                  | e                 | <ul> <li>Agent</li> </ul>    |                | 2. Pl          | hần thông tir | n chung (MI      | BL) của lớ     | hàng         |                |                 |                |                        |
| Issued Invoice No.                                   | etd/Ungin 12 Feb, 2020 •             | JANNABA                    | • Q0                      |                 | 0 Un/                |                   | Commod                       | atu            |                |               |                  |                |              |                |                 |                | -                      |
| Container/Seal No.<br>Vessel/Flight No.              | Etd/T.S //                           |                            | -                         | Full Job        |                      | Finish            | Notes                        | ·              |                |               |                  |                |              |                |                 |                |                        |
| Others Reference V Error A.L                         | Eta/Dest. //                         | BARRA DO DANCE, ANG        | SOLA - G.W                | vic.w           | 0 C.V                | /                 | 0                            |                |                |               |                  |                |              |                |                 |                |                        |
| Enter search value here                              | No. Customer (Payer/Shipper          | ) HAWB                     | Qty Unit                  | G.W             | C.W CBM              | 1 Des             | t.                           | Receipt        | Delivery       | Salesman      | Nomination Party | Source         | Quotation No |                | Not             | 8              |                        |
|                                                      | 001 GLORY HOME FOOD<br>- Owner: THUY | MLW02200002                | 12 BAG                    | 440.0000        | 444.0000 0.0         | 0000 MONROVIA     | 4                            |                |                | THUY          |                  | FREE-HAND      | 3. Danh      | sách HBL thuộc | lô hàng được ch | ion            |                        |
|                                                      | 002 GLORY HOME FOOD<br>- Owner: THUY | MLW02200003                | 0                         | 120.0000        | 220.0000 0.0         | 0000 MONROVI      |                              |                |                | THUY          |                  | FREE-HAND      |              |                |                 |                |                        |
|                                                      |                                      |                            |                           |                 |                      |                   |                              |                |                |               |                  |                |              |                |                 |                |                        |
|                                                      |                                      |                            |                           |                 |                      |                   | _                            |                |                |               |                  |                |              |                |                 |                |                        |
|                                                      |                                      |                            |                           |                 |                      |                   |                              |                |                |               |                  |                |              |                |                 |                |                        |
|                                                      | Job ID.                              | Etd                        | CLODX H                   | 0446            | Carrier/Customer     |                   |                              |                | Ager           | it/Creator    |                  |                | Routing      |                | Qty             | G.W            | C.W                    |
|                                                      | SE2002/002                           | 12,                        | /02/2020 & GLORY<br>Owner | HOME FOOD       |                      |                   | (Cn                          | eated: BOD)    |                |               | AAE              | - BDD          |              |                | 0.0000          | 560.0000       | 664.0000               |
|                                                      | SE1812/007                           |                            | a GLORY                   | HOME FOOD       |                      |                   | Kha                          | ai Minh Global | Co., Ltd - Dan | ang Branch    | DN -             | MLW            | 1. Danh      | sách lô hàng   | 12,0000         | 560,0000       | 664,0000               |
|                                                      |                                      |                            | Owner                     | : THUY          |                      |                   | (Cre                         | eated: BOD)    |                |               | (FL/             | /SL: V111)     |              |                |                 |                |                        |
|                                                      |                                      |                            |                           |                 |                      |                   |                              |                |                |               |                  |                |              |                |                 |                |                        |
|                                                      |                                      |                            |                           |                 |                      |                   |                              |                |                |               |                  |                |              |                |                 |                |                        |
|                                                      |                                      |                            |                           |                 |                      |                   |                              |                |                |               |                  |                |              |                |                 |                |                        |
|                                                      |                                      |                            |                           |                 |                      |                   |                              |                |                |               |                  |                |              |                |                 |                |                        |
|                                                      |                                      |                            |                           |                 |                      |                   |                              |                |                |               |                  |                |              |                |                 |                |                        |
|                                                      |                                      |                            |                           |                 |                      |                   |                              |                |                |               |                  |                |              |                |                 |                |                        |
| TN/HCM 👻                                             |                                      |                            |                           |                 |                      |                   |                              |                |                |               |                  |                |              |                |                 |                |                        |
| Date options                                         |                                      |                            |                           |                 |                      |                   |                              |                |                |               |                  |                |              |                |                 |                |                        |
| From: 01/02/2020 💌                                   |                                      |                            |                           |                 |                      |                   |                              |                |                |               |                  |                |              |                |                 |                |                        |
| To: 14/02/2020 V                                     |                                      |                            |                           |                 |                      |                   |                              |                |                |               |                  |                |              |                |                 |                |                        |
| Buying Rate 🔽 Selling Rate                           |                                      |                            |                           |                 |                      |                   |                              |                |                |               |                  |                |              |                |                 |                |                        |
| Invalid FCL Shipment  S. Lock Shipment finish Linked |                                      |                            |                           |                 |                      |                   |                              |                |                |               |                  |                |              |                |                 |                |                        |
| 🔽 Shipment changed 🛛 🔽 Void                          |                                      |                            |                           |                 |                      |                   |                              |                |                |               |                  |                |              |                |                 |                |                        |
| Sent trucking request<br>Sent logistics request      |                                      |                            |                           |                 |                      |                   |                              |                |                |               |                  |                |              |                |                 |                |                        |
| Apply Filter                                         |                                      |                            |                           |                 |                      |                   |                              |                |                |               |                  |                |              |                |                 |                |                        |
| User: BOD                                            | 🕼 Online:                            | 1                          |                           | 9               |                      |                   |                              | Rei            | ady            |               |                  | R <b>2</b> 2 F | ecord(s)     |                | 5 Non           | e 💿 No request | 14/02/2020             |
| E $\ensuremath{\mathcal{P}}$ Type here to sear       | rch                                  | Hi 🥫                       | o 🗞                       | <u></u>         | 🧿 🌍                  | <b>8</b>          | <u></u>                      | <b>B</b>       | 🔁 💋            | 💌 🕸           | ø 🕸              |                |              |                |                 | 🋥 🖅 🕼 😻 ENG    | 1:38 PM<br>14/02/2020  |

- Đây là màn hình chứa danh sách các lô hàng Air Export.
- Cách để vào danh sách màn hình lô hàng Air Export (2 cách):
  - Bấm vào biểu tượng Air Export trên màn hình.
  - O Từ Menu Documentation → Outbound Air
- Bố cục màn hình gồm 3 phần:
  - (1) Danh sách các lô hàng.
  - (2) Phần thông tin chung (MBL) của lô hàng được chọn.
  - (3) Danh sách các AirWayBill của lô hàng được chọn.
  - o (4) Màn hình AirWayBill
- Cách tạo lô hàng: có 3 cách chính
  - Tạo thủ công:
    - Bấm nút New → chọn ngày ETD dự kiến (lưu ý User này phải có quyền)
    - Nhập các thông tin cơ bản ở phần MBL → Save lại
    - Chọn khách hàng → sau đó bấm vào mục HBL để bổ sung các thông tin còn lại.
    - Xem thêm ở tài liệu General (phần III. 2.)
  - Copy từ lô hàng cũ: trước khi copy dữ liệu thường ta sẽ phải tìm kiếm lô hàng cũ rồi mới copy, chi tiết xem ở tài liệu 2. Các thủ thuật (các phần từ I. → VI.)
  - Tạo lô hàng từ Internal Booking Request: xem chi tiết ở tài liệu CRM (phần I. 8. 9.)

- Xóa lô hàng: để xóa lô hàng ta thực hiện cácthao tác như sau:
  - Chọn lô hàng cần xóa ở phần danh sách các lô hàng.
  - Bấm nút **Delete** trên phần mềm hoặc nhấn **F8** (ở bàn phím).

| Delete                                  |
|-----------------------------------------|
| Delete                                  |
| C Entire shipment (Job ID:SE2001/001)   |
| The selected row (detail of shipment)   |
| Delete HB/L(s) <u>QK</u> <u>C</u> ancel |

- Khi đó sẽ hiển thị hộp thoại có các option như sau:
  - Entire Shipment (Job No.): Xóa hẳn lô hàng
  - The Selected row (Detail Shipment): Xóa dòng HBL mình chọn.
  - **Delete HB/L:** Xóa thông tin chứng từ trên Bill
- L**ưu ý** khi xóa lô hàng:
  - Nếu xóa cả lô hàng thì tick Entire Shipment (Job No.) & Delete HB/L
  - Nếu chỉ xóa đúng HBL đó thì chọn HBL trên lô hàng và tick The Selected row (Detail Shipment) & Delete HB/L.
  - Nếu lô hàng này đã được kế toán xử lý thì sẽ không được xóa (ra Invoice, VATInvoice, Payment Voucher, ...)
- Ý nghĩa các trường dữ liệu đặc biệt của AIR EXPORT
  - ShipmentDate (ô bên phải số Job): ngày báo cáo (khi báo cáo sẽ lọc dữ liệu theo ETD, nếu chọn ở đây thì sẽ ưu tiên lấy ngày này là ngày báo cáo).
  - Service (ô bên phải Created): Loại Service muốn gán cho lô hàng này, dùng để hỗ trợ lọc báo cáo các lô hàng theo 1 nhóm Service cụ thể
  - **ShipmentType** (FREEHAND/NOMINATED):
    - Nếu lô hàng đã nhập giá Selling thì không chuyển được từ FH → NM, bắt buột phải xóa phí.
    - ADMIN, người tạo lô hàng thì không cần xóa phí trước khi chuyển loại hàng.
  - Salesman: nhập liệu ở đây trong trường hợp muốn chọn 1 Salesman khác Salesman mặc định.

### IV. MÀN HÌNH HBL

• Để mở màn hình HBL ta **double click** vào số **HBL** ở phần chi tiết lô hàng.

| 🛸 Air Waybill. (User Creator: BOD) 🛛 🕹 |                                 |         |          |              |          |         |          |          |        |        |          |           |         |          |             |                    |                 |          |
|----------------------------------------|---------------------------------|---------|----------|--------------|----------|---------|----------|----------|--------|--------|----------|-----------|---------|----------|-------------|--------------------|-----------------|----------|
| Save Lo                                | ad data                         | P       | reviev   | w Search     | Sho      | w Ra    | te       | More C   | ptions | Ex     | port     | View A    | Apply   |          |             |                    |                 |          |
| Shipper 's                             | Name an                         | nd Add  | ress     |              | GLOR     | ( HON   | IE EC    | DOD      | Maw    | o No.  |          |           |         | Haw      | ib No.      |                    | HAWB Type       |          |
|                                        |                                 | _       |          |              |          |         |          |          |        |        |          |           |         | KBL      | 12180001    |                    |                 | -        |
| GLORY HO                               | DME FOO                         | D       |          |              |          |         |          |          | Issue  | d by   |          | Set       | default | Har      | ndlina Infi | ormation           |                 | _        |
|                                        |                                 |         |          |              |          |         |          |          | GGG    | ,      |          |           |         |          | -           |                    |                 |          |
|                                        |                                 |         |          |              |          |         |          |          |        |        |          |           |         |          |             |                    |                 |          |
| Consinee '                             | 's Name a                       | and     |          |              |          |         |          |          | 1      |        |          |           |         |          |             |                    |                 |          |
|                                        |                                 |         |          |              |          |         |          |          | Agen   | t Han  | dling    |           |         |          |             |                    | CONAN           | ۰ N      |
|                                        |                                 |         |          |              |          |         |          |          | CON    | AN LO  | GIST     | ICS CO.,  | LTD     |          |             |                    |                 |          |
|                                        |                                 |         |          |              |          |         |          |          | SEU    | , KOR  | EA, S    | OUL, SE,  | 82, KOR | EA, REP  | UBLIC OF    | -                  |                 |          |
|                                        |                                 |         |          |              |          |         |          |          | ATT    | N: PAT | GF       |           |         |          |             |                    |                 |          |
| Agent's I                              | ATA Code                        | e       |          |              | Account  | t No.   |          |          | Notif  | v      |          |           |         |          |             |                    |                 |          |
|                                        |                                 |         |          |              |          |         |          |          |        | ,      |          |           |         |          |             |                    |                 |          |
| Airport of                             | Departur                        | re (Add | dr of fi | rst Carrier) | and Re   | aues    | t Rou    | itina    |        |        |          |           |         |          |             |                    |                 |          |
| DONG NAT                               | I - VIFTN                       | AM      |          |              |          |         |          | -        | -      |        |          |           |         |          |             |                    |                 |          |
| To B                                   | To By first Carirer to by to by |         |          |              |          |         |          |          |        |        | CHGS     | WTNA      | I C     | ther [   | Delr        | Delr               |                 |          |
| C71 V                                  | ,                               | _       |          | SAN V        | · ·      | 1       | <b>.</b> |          |        |        | cc       | PPD       |         | <b>_</b> | NVD         | NCV                |                 |          |
| Airport of                             | Destinati                       | ion     |          | Elight No. 1 | Date     | -       |          |          | Insura | ince A | mount    | Referen   | ce Num  | ber (    | Ontional S  | hipping Informatio | n               |          |
| BUSAN                                  | Destinut                        |         | <b>.</b> | V111         | Dute     | 11      |          |          |        |        |          | SE        | 1812/00 | 7        |             |                    |                 |          |
| Air Freight                            | ł                               |         |          | Connecting   | Elight   | Date    |          |          | Conne  | ecting | Flight   | Date      |         |          | CT .        |                    |                 |          |
|                                        |                                 |         | <b>.</b> | V222         | T IIGHTC |         | •        |          |        |        |          |           |         | - I      |             |                    |                 | <b>.</b> |
| No                                     | Gross                           | Ka Ib I | Patro    | Comodity     | Chara    | oabla I | Pate     |          |        | stal   | _        |           | Natur   |          | antity of ( | Coorde             | (Incl. Dimons   | ione or  |
| Pieces                                 | Weigth                          | Ng ID   | class    | Item No.     | Weig     | gth     | Nave/    | Charge   |        | Jai    |          |           | Natur   | e anu Qu | Voln        | nume)              | (their billiens |          |
| 12 BA(                                 | 120                             | к       |          |              | 15       | 0       | 0        | 0.00     | 0.     | 00     | A        | S PER BIL | L       |          |             |                    |                 |          |
|                                        |                                 | Dimen   | sions (  | or Volume    | CWC      | alc     |          | lin      | Sea    | -Air   | -        |           |         |          |             |                    |                 |          |
|                                        |                                 | Dimen   | 0101101  | or rolanic   | 0.000    | aici [  | <u> </u> |          | 300    |        |          |           |         |          |             |                    |                 |          |
|                                        |                                 |         |          |              |          |         |          |          | L      |        | <u> </u> |           |         |          |             |                    |                 |          |
| 12 BA(                                 | 120                             |         |          |              |          |         |          |          | 0.     | 00     |          |           |         |          |             |                    |                 | -        |
|                                        | Weight (                        | harge   | Valua    | ation Charo  | e Tax    |         | Ot       | ther Cha | arges  | More   | 2        | Total Du  | e Agent | Total Du | e Carrier   | Total              |                 |          |
| Prepaid                                |                                 |         |          | -            |          |         |          |          | -      |        |          |           | 4.000   |          |             |                    |                 | 4.000    |
| - I - I                                |                                 |         |          |              | _        |         | _        |          |        |        |          |           |         |          | -           |                    |                 | 10.000   |
| Collect                                |                                 |         |          |              | 4        |         | 5        | _        |        |        |          |           |         |          | 5           |                    |                 | 10.000   |
| Currency (                             | Conversio                       | on kat  | e        |              | CC C     | narge   | : In De  | es Crc   |        |        | Ship     | oina Mari | K:      |          |             | Set Mark           |                 |          |
|                                        |                                 |         |          |              |          |         |          |          |        |        |          |           |         |          |             |                    |                 |          |
| Place of is                            | sue                             |         |          |              | Date     | of iss  | ue       |          | _      |        |          |           |         |          |             |                    |                 |          |
| KABUL - K                              | HWAJA F                         | RAWAS   | SH       | <u> </u>     |          |         | 02 N     | 4AY, 201 | .9     | -      |          |           |         |          |             |                    |                 |          |

- Các thức nhập liệu:
  - Khi mở màn hình này lên, các dữ liệu đã được nhập ở phần MBL sẽ được điền sẵn ở đây → người dùng chỉ bổ sung thêm các thông tin còn thiếu.
  - Các trường Shipper/Consignee/Notify Party/Agent Handling có thể được chọn đối tượng từ danh sách có sẵn → phần mềm sẽ lấy phần thông tin tiếng Anh của đối tượng để điền vào đây. Các phần này cũng có thể nhập thủ công.
  - Mục Issued By có thể nhập dữ liệu và bấm Set Default để thiết lập mặc định sẽ lấy các dữ liệu này.
  - Số HAWB No. sẽ được tự động sinh ra theo công thức được cài được sẵn.
  - Để gắn hình mờ (watermark) lên màn hình in bill thì double click vào mục Set mark (góc dưới bên phải màn hình AirwayBill) → sẽ hiển thị hộp thoại để chọn file ảnh.

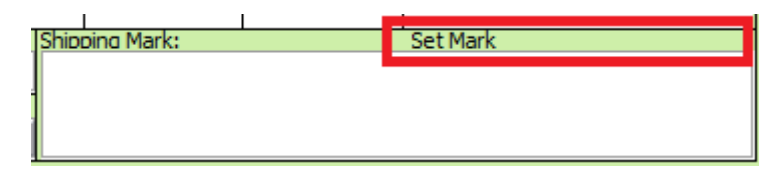

O Trường hợp muốn copy dữ liệu từ 1 HAWB khác thì chọn chức năng Search → chọn khách hàng (ở ô Customer) → bấm biểu tượng dể phần mềm tải danh

sách các **HAWB của khách** hàng **này**  $\rightarrow$  **chọn** HBL  $\rightarrow$  Bấm **Apply** để lấy thông tin.

| Find      |                                   |        |
|-----------|-----------------------------------|--------|
| H-B/L No. | - Q                               | Apply  |
| Customer  | <b>•</b>                          | Cancel |
| Get H-B   | /L data only 🔲 Cargo Receipt Only |        |

- Để Preview mẫu AirWayBill ta vào chức năng Preivew rồi chọn mẫu bill tương ứng.
- Chức năng Load Data: dùng để active chế độ auto-fill ở các ô Shipper, Consignee, Notify, Agent Handling, ... → sau khi bấm vào chức năng này → ở các ô nhập liệu trên nếu gõ vài ký tự phần mềm sẽ tự động hiển thị các kết quả gần đúng (không khuyến khích dùng).
- Chức năng Show Rate: Hiển thị cước vận tải hàng không trên màn hình in bill. Lưu ý tên phí phải có ký tự "*A/F*" hoặc "*FREIGHT*" hoặc "*RATE*".
- Các chức năng khác trong mục More Option
  - **Issurance**: thông tin về bảo hiểm của lô hàng
  - **Show separate HBL**: tạo một phiên bản bill khác và chỉ phục vụ chức năng in ấn (thường dùng để làm bill thực xuất)
  - Issue Carrier's Agent Name and City: mở ra màn hình nhập thông tin của Agent (phục vụ cho việc in AirWayBill).
  - Show/Hide Mark Picture: Hiển thị/ẩn hình nền trên màn hình in bill.
  - **Remove Mark Picture**: Xóa hình nền trên màn hình in bill.
  - Show/Hide Attached Sheet Panel: mở ra màn hình nhập thông tin trong Attached Sheet
  - **Preview Attached Sheet**: preview thông tin trong Attached Sheet
  - Show Advance Attached Sheet: mở ra màn hình nhập thông tin số kiện, loại kiện, GW, CBM cho từng loại kiện (thường áp dung khi HAWB có nhiều hơn 1 loại kiện)

| 🔶 At         | tached S | Sheet  |        |         |       |                      |     |      | ×   |
|--------------|----------|--------|--------|---------|-------|----------------------|-----|------|-----|
| New          | Save     | Delete | Import | Preview | Close |                      |     |      |     |
| $\checkmark$ |          | Marks  |        | CTNS    | Unit  | Description of Goods | G.W | Unit | CBM |
|              |          |        |        |         | CTNS  |                      |     | KGS  |     |
|              |          |        |        |         |       |                      |     |      |     |
|              |          |        |        |         |       |                      |     |      |     |
|              |          |        |        |         |       |                      |     |      |     |
|              |          |        |        |         |       |                      |     |      |     |
|              |          |        |        |         |       |                      |     |      |     |
|              |          |        |        |         |       |                      |     |      |     |
|              |          |        |        |         |       |                      |     |      |     |
|              |          |        |        |         |       |                      |     |      |     |
|              |          |        |        |         |       |                      |     |      |     |

 Preview Weight & Measurement Confirmation: preview mẫu xác nhận hàng hóa (để đưa khách hàng ký):

## WEIGHT & MEASUREMENT CONFIRMATION

| Shipper:            | BIEN XANH FASHION SEW COMPANY LIMITED |                  |    |  |  |  |  |  |  |  |
|---------------------|---------------------------------------|------------------|----|--|--|--|--|--|--|--|
| Consignee:          |                                       |                  |    |  |  |  |  |  |  |  |
| Flight No:          | / Feb 12, 2020                        |                  |    |  |  |  |  |  |  |  |
| Final Destination:  | BARRA DO DANCE, ANGOLA                |                  |    |  |  |  |  |  |  |  |
| HAWB:               | MLW02200002                           |                  |    |  |  |  |  |  |  |  |
| Number of Cartons:  | 12 BAG                                |                  |    |  |  |  |  |  |  |  |
| Gross Weight:       |                                       | Chargeable Weigh | t: |  |  |  |  |  |  |  |
| Dimension:          |                                       |                  |    |  |  |  |  |  |  |  |
|                     |                                       |                  |    |  |  |  |  |  |  |  |
|                     |                                       | YES              | NO |  |  |  |  |  |  |  |
| Attached Documents: | - Commercial Invoice                  |                  |    |  |  |  |  |  |  |  |
|                     | - Packing List                        |                  |    |  |  |  |  |  |  |  |
|                     | - C/O                                 |                  |    |  |  |  |  |  |  |  |

#### V. CHỨC NĂNG CHỨNG TỪ KHÁC (Cargo Manifest/Tờ cân)

- Chức năng Cargo Manifest:
  - ⊙ Để vào chức năng này ta chọn lô hàng rồi bấm vào menu Document → Cargo Manifest

| Air Cargo Manifest                                                                                                    |                                     |              |        |            |       |                                                                          |                                                                                                    |                                                                                        |  |  |  |
|----------------------------------------------------------------------------------------------------|-------------------------------------|--------------|--------|------------|-------|--------------------------------------------------------------------------|----------------------------------------------------------------------------------------------------|----------------------------------------------------------------------------------------|--|--|--|
| DEPAR                                                                                                    | RTMENT                              | OF TREAS     | SURY   | <b>∖CA</b> | RGO   | MANIFEST                                                                 | FORM APPLROVE                                                                                                    | R OMB:                                                                                 |  |  |  |
| Owner                                                                                                    | r Operato                           | or           |        |            |       | Marks of Nationality an<br>Registration                                  | d                                                                                                    |                                                                                        |  |  |  |
| Flight/                                                                                                    | Vessel                              | V111         |        | Date 📝     | /     | Port of Loading                                                          | DONG NAI - VIETNA                                                                                                    | М                                                                                      |  |  |  |
| Conso                                                                                                    | lidater                             |              |        |            |       | Port of Discharge                                                        | Port of Discharge BUSAN                                                                                                    |                                                                                        |  |  |  |
| De-Consolidater Type Name of Agent Who<br>Assembled this manifest TYPE NAME OF AGENT WHO<br>ASSEMBLED THIS MANIFEST: PT TRANSPORT LOGISTICS CO., |                                     |              |        |            |       |                                                                          |                                                                                                    |                                                                                        |  |  |  |
| Shipper On<br>MAWB PT TRANSPORT LOGISTICS CO., LTD<br>NO.5A 4TH ROAD, WARD 10TH, GO VAP DI<br>VIET NAM                                           |                                     |              |        |            |       | DIST, HCM CITY, VIETNAM                                                  | ASSEMBLED THIS MANIFEST OF TRANSPORT LOGISTICS<br>LTD<br>SIGNATURE OF ASSEMBLING AGENT:<br>PHONE# OF ASSEMBLING AGENT: 08 629 55 440 (10 lines<br>84866562404<br>RECEIVED BY CUSTOMS |                                                                                        |  |  |  |
|                                                                                                    | AW                                  | В            | Quan   | G.W        | No. o | Shipper                                                                  | Consignee                                                                                                    | Descriptions                                                                           |  |  |  |
|                                                                                                    |                                     |              | 0      | 0.000      | 2     | PT TRANSPORT LOGISTIC:<br>NO.5A 4TH ROAD, WA                             | CONAN LOGISTICS CO.<br>SEUL, KOREA, SOUL, SE<br>TEL: 444444<br>ATTN: PAIGE                                                                                                    | , L' CARGO AS PER AIRWAYBILL<br>ATTACHED FOR MANIFEST#<br>CONSOLIDATION GOODS(DESCRIPT |  |  |  |
|                                                                                                    | BL 121800<br>REIGHT P               | 01<br>REPAID | 12 BAG | 440.000    | 1     | BIEN XANH FASHION SEW<br>29/22/7 NGUYEN VAN QUA<br>TEL: 84-8-6256 9774 F |                                                                                                    | AS PER BILL                                                                            |  |  |  |
|                                                                                                    | 3L121800                            | 02           | 0      | 120.000    | 1     | GLORY HOME FOOD                                                          |                                                                                                    |                                                                                        |  |  |  |
|                                                                                                    |                                     |              |        |            |       |                                                                          |                                                                                                    |                                                                                        |  |  |  |
| Sa                                                                                                    | Save Print Preview EDI Format Close |              |        |            |       |                                                                          |                                                                                                    |                                                                                        |  |  |  |

- Các dữ liệu ở màn hình này sẽ được kế thừa từ dữ liệu lô hàng. Có thể thay đổi dữ liệu khác đi so với dữ liệu được kế thừa ở HBL
- Trường Owner Operator: để nhập Airline của lô hàng trong trường hợp lô hàng này đi qua Coloader (đối tượng Coloader sẽ được nhập ở phần thông tin MAWB của lô hàng)
- Preview: preview mẫu Cargo Manifest với các thông tin đã nhập
- EDI Format: để xuất ra file chuẩn EDI gửi cho đại lý ở đầu nước ngoài → đại lý import dữ liệu này vào hệ thống để sinh ra lô hàng tự động. Chức năng này cần được đăng ký thêm (có tính phí).
- Chức năng **Tờ cân**:
  - Để vào chức năng này ta chọn lô hàng → bấm vào menu Document →
     Shipping Instruction.

| AWB Instruction                                   | ×                                                 |  |  |  |  |  |
|---------------------------------------------------|---------------------------------------------------|--|--|--|--|--|
| Save Print Preview DG Form Editor Close           |                                                   |  |  |  |  |  |
| Shipper Name/ Addres/Tel No/VAT code              | Forwarder Name/ Addres/Tel No/VAT code            |  |  |  |  |  |
| TRANG NGUYEN TRADING AND FORWARDING CO.,LTD       | GLORY HOME COLTD<br>HUNG THINH QUAN 7 HO CHI MINH |  |  |  |  |  |
|                                                   | ATTN: NGUYEN THI BE                               |  |  |  |  |  |
| Consignee Name/ Addres/Tel No                     | Notify                                            |  |  |  |  |  |
| GLORY HOME COLTD<br>HUNG THINH QUAN 7 HO CHI MINH |                                                   |  |  |  |  |  |
| Army, nguyen all be                               |                                                   |  |  |  |  |  |
| Flight No. Date                                   | Term of payment                                   |  |  |  |  |  |
| ▼ 12 Feb, 2020                                    | FREIGHT PREPAID                                   |  |  |  |  |  |
| Airport of Loading                                | Airport of discharge                              |  |  |  |  |  |
| AAE                                               | BDD 🗸                                             |  |  |  |  |  |
| Nature of Goods                                   |                                                   |  |  |  |  |  |
| CONSOL CARGO AND DOCS ATT'D                       |                                                   |  |  |  |  |  |
| Qty Unit CBM Dimension                            | n Gross Weight Chargeable Weight                  |  |  |  |  |  |
| 12 BOX 🔻 0                                        | 0 0                                               |  |  |  |  |  |
| VNI-Korin 🔹 10 💌 🖪 🖌 💆                            | ≣ ≣   AB4   E   😰   ∽ ≃   🔒                       |  |  |  |  |  |
| ☑□ Haøng deã hö hoûng                             | giaù trò     ⊠⊡   Haøng chuyeån nhanh             |  |  |  |  |  |
| I Caùc Ioaĭi khaùc<br>IIII Kha hinh               |                                                   |  |  |  |  |  |
| IIII Kho lainn III AUp tau                        | II Maong niean tou (Giau tro cao)                 |  |  |  |  |  |
| I I I I I I I I I I I I I I I I I I I             | ù trò                                             |  |  |  |  |  |
|                                                   |                                                   |  |  |  |  |  |
|                                                   |                                                   |  |  |  |  |  |

- Các dữ liệu ở màn hình này sẽ được kế thừa từ dữ liệu lô hàng. Có thể thay đổi dữ liệu khác đi so với dữ liệu được kế thừa ở HBL.
- **Print Preview**: preview các mẫu tờ cân cơ bản
- O DG Form Editor: mở ra chức năng nhập liệu tờ cân cho hàng nguy hiểm → có thể in mẫu này ở đây.

#### 🔶 MAWB

L

Save Print Preview Delete Close

| Shipper         TRANG NGUYEN TRADING AND FORWARDING CO.,LTD         ,         Consignee         GLORY HOME CoLTD         HUNG THINH QUAN 7 HO CHI MINH | Air Waybill No<br>Page<br>Shipper's Refe<br>(opt               | of F<br>Frence Numb                           | Pages                                               |                                                        |  |  |  |  |  |  |
|----------------------------------------------------------------------------------------------------|----------------------------------------------------------------|-----------------------------------------------|-----------------------------------------------------|--------------------------------------------------------|--|--|--|--|--|--|
| Two completed and signed copies of this Declaration must<br>be handed to the operator.                                                                 | WARNING                                                        |                                               |                                                     |                                                        |  |  |  |  |  |  |
| TRANSPORT DETAILS         This shipment is within the limitations prescribed for: (delete non-applicable)         PASSENGER         CARGO         ONLY | Failure to con<br>Dangerous G<br>the applicabl<br>Shipment typ | mply in all re<br>oods Regula<br>e law, subje | spects wi<br>tions may<br>ct to lega<br>applicable) | th the applicable<br>y be in breach of<br>I penalties. |  |  |  |  |  |  |
| NATURE AND QUANTITY OF DANGEROUS GOOD                                                                                                    | NON-RADIC                                                      | ACTIVE  _ RAI                                 | DIOACTIVE                                           |                                                        |  |  |  |  |  |  |
| ▼ IDNO DescriptionofGoods Class 1                                                                                                    | FotalP Qt                                                      | PackIns                                       | Authorize                                           |                                                        |  |  |  |  |  |  |
|                                                                                                    |                                                                |                                               |                                                     |                                                        |  |  |  |  |  |  |
| Additional Handling Information                                                                                                    |                                                                | Name/Title<br>Place and                       | of Signa<br>Date                                    | tory                                                   |  |  |  |  |  |  |

– 🗆 X